## **Return to Broker Process**

AM/Jr AM - CS - AMS Population

## <u>Returned to Broker = Do not service = Back to our partner</u>

- $\rightarrow$  Partner request to take back accounts from Layr.
- $\rightarrow$  AM creates a task, notates and pastes the Hubspot link in the task.
  - AM to make sure all relevant documents are sent to the partner.
- → Go into Layr portal, pull up the account and for each line click on the 3 blue dots then "Edit Policy"

| GENERATE DOCUMENT |                       |  |  |  |
|-------------------|-----------------------|--|--|--|
| Pa<br>H           | Add Endorsement/Audit |  |  |  |
|                   | Edit Policy           |  |  |  |
|                   | Copy and Create New   |  |  |  |
|                   | Cancel Policy         |  |  |  |

→ Scroll to policy details & update Policy Status & Status Reason to "Return

| Auto Liability Primary        |                          |  |  |  |  |
|-------------------------------|--------------------------|--|--|--|--|
| Policy Details                |                          |  |  |  |  |
| Is this an Other Policy type? | Policy Type *            |  |  |  |  |
|                               | Auto Liability 🗸 🗸       |  |  |  |  |
|                               |                          |  |  |  |  |
| Policy Status *               | Status Reason *          |  |  |  |  |
| Returned to Broker V          | Returned to Broker 🗸 🗸 🗸 |  |  |  |  |
|                               |                          |  |  |  |  |

to Broker"

 $\rightarrow$  Click save then Submit at the bottom.

## **Deactivating Account: Click to watch demo**

- → Only if all policies have returned to broker:
  - Click on "More Actions" at the account level
  - Click Edit
  - At description of operations enter:
    - Date & reason returning to broker Ex. 5/14/24 Per partner request
  - Click Submit
  - Click on "More Actions" again
  - Click on "Deactivate"
  - This will change the account from "Active" to "Inactive"

| $\leftarrow$ | Create New Proof Of Insurant |                       | Create New Proof Of Insurance | More Actions |
|--------------|------------------------------|-----------------------|-------------------------------|--------------|
|              |                              |                       |                               | Edit         |
|              | JD J                         | Julio Drywall, Inc. 🗇 |                               | Deactivate   |
|              | Active                       | <i>v</i>              |                               | Delete       |

| $\leftarrow$ | ACCOUN   | OUNT DETAILS           |   |  |
|--------------|----------|------------------------|---|--|
|              | RH       | Robert H Davis Jr<br>⊕ | D |  |
|              | Inactive |                        |   |  |

→ Notate & completes to close task

\*Partner accountable to code policies in their AMS system\*